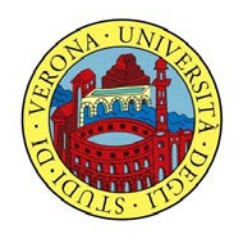

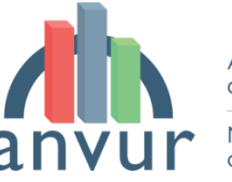

Agenzia Nazionale di Valutazione del sistema Universitario e della Ricerca

National Agency for the Evaluation of Universities and Research Institutes

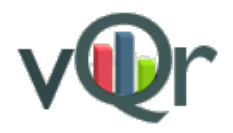

Per partecipare alla Valutazione Qualità della Ricerca VQR 2011-2014 ciascun «addetto alla ricerca» (docente/ricercatore) dovrà essere in possesso di un proprio ORCID iD associato ai profili:

- IRIS (il Catalogo della Ricerca di Ateneo) e
- **Loginmiur** (il sito docente che consente di partecipare alle varie iniziative ministeriali)

Accedendo indifferentemente ad uno dei due sistemi si verrà reindirizzati alla pagina unica in cui si effettua l'operazione di associazione di entrambi i profili (se si accede da Loginmiur viene associato anche il profilo di IRIS e viceversa)

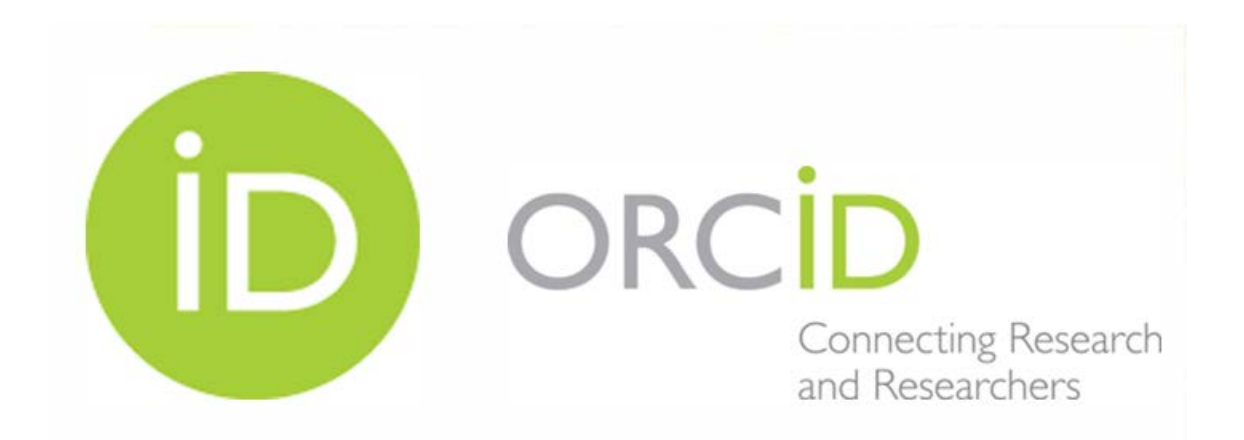

- ORCID (si pronuncia ORKID) è un acronimo, l'abbreviazione di Open Researcher and Contributor ID. ORCID Inc. è un'organizzazione internazionale, interdisciplinare, aperta, non a scopo di lucro, istituita nel 2010 a beneficio di tutti i soggetti interessati: istituzioni di ricerca, enti finanziatori della ricerca, organizzazioni, editori e ricercatori.
- ORCID è lo standard di fatto per l'identificazione di ricercatori e studiosi, supportato da un sempre maggior numero di Editori, Istituzioni di ricerca ed Enti finanziatori. Il suo utilizzo semplifica e velocizza l'interazione con i vari sistemi evitando e/o riducendo la necessità di imputazione diretta di informazioni da parte del ricercatore.
- Sito di riferimento: http://orcid.org

# **Come procedere?**

## Creare o associare il proprio ORCID id?

 Se non si è certi di avere già un ORCID id procedere alla creazione: il sistema è in grado di verificare se l'utente risulti o meno registrato e fornirà indicazioni a riguardo (recupero delle credenziali di accesso, ecc.)

# https://iris.univr.it/

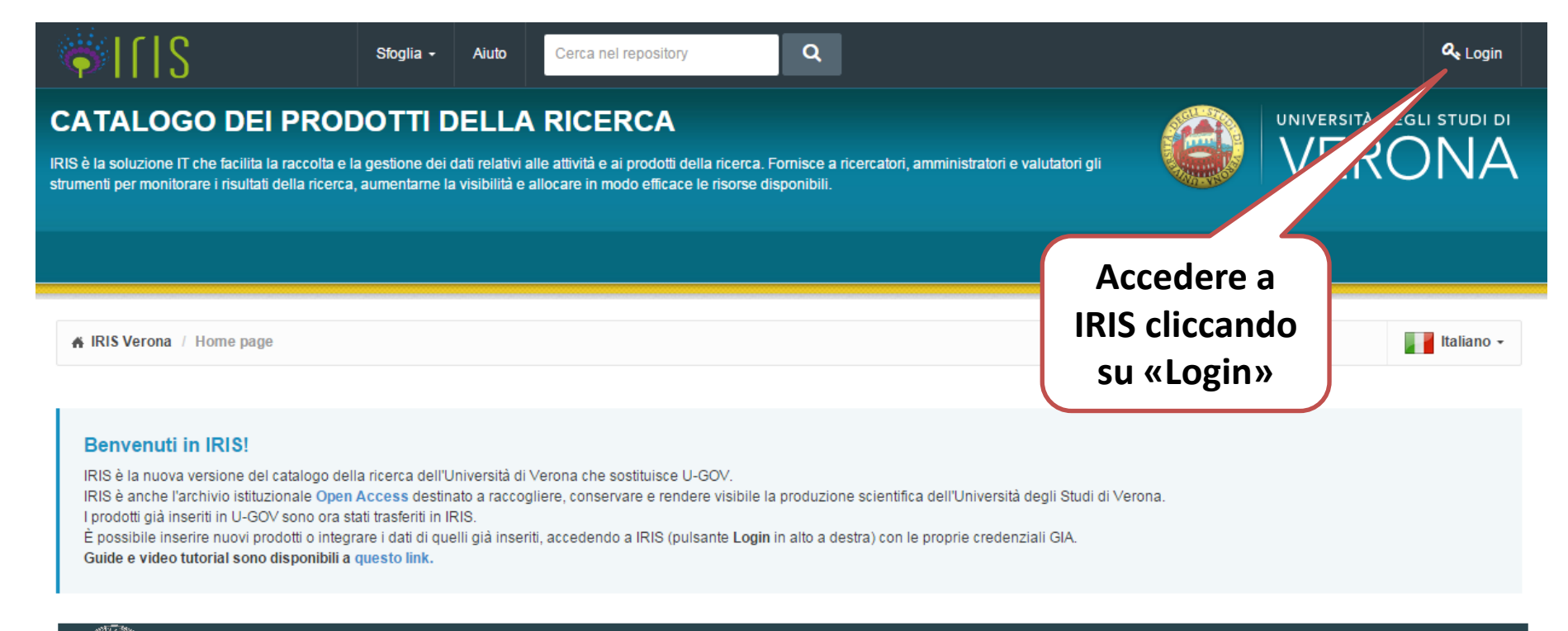

| Università deg                                 | gli Studi di Verona                               | Studi di Verona<br>Inserire le |  |  |
|------------------------------------------------|---------------------------------------------------|--------------------------------|--|--|
| <b>.</b>                                       | Autenticazione                                    | proprie<br>credenziali GIA     |  |  |
| U-GOV<br>SISTEMA PER LA GOVERNANCE DEGLIATENEI | Nome Utente XXXXXX12<br>Password *******<br>Invia |                                |  |  |

Per accedere al "Catalogo dei Prodotti della Ricerca" (U-GOV) è necessario inserire le credeziali GIA.

Per qualsiasi richiesta di informazioni e/o chiarimenti si prega di far riferimento al seguente link: <u>http://www.univr.it/main?ent=servizioaol&idDest=4&sServ=165&serv=65&lang=it</u>

| <pre></pre>            | Nuovo prod | Profilo ORCID ×                                                                                                    | sei in: Visione personale | ·•            |                 |
|------------------------|------------|----------------------------------------------------------------------------------------------------|---------------------------|---------------|-----------------|
| Luca GUARNIERI         | 🐴 Deskto   | Attenzione, il tuo profilo utente non risulta associato ad un identificativo ORCID oppure non hai ancora<br>autorizzato IRIS ad operare sul tuo profilo ORCID.<br>Di seguito trovi alcune informazioni sul progetto ORCID |                           |               | Italiano -      |
| Portale pubblico       | Deskt      | Cosa è ORCID                                                                                                    |                           |               |                 |
| Prodotti               | Le mie re  | Perché utilizzare ORCID                                                                                                    |                           |               |                 |
| Reportistica e Analisi |            | Come fare per ottenere un ORCID                                                                                                    |                           |               | <del>С</del> Т  |
|                        | Cerca      | Ho già un ORCID, come posso associarlo                                                                                                    | Esportazione 🔻            | Carica una vi | sualizzazione 🔻 |
|                        |            | Altre domande                                                                                                    |                           |               |                 |
|                        | Dati ria   | Crea o associa il tuo ORCID iD                                                                                                    | na modifica               | ~             | Azioni          |
|                        | Visualizza | zione da 0 a 0 di 0 records                                                                                                    | ¢                         | Precedente    | Successivo →    |
|                        |            |                                                                                                    |                           |               |                 |

In «Desktop prodotti» compare una finestra pop-up che invita ad effettuare la procedura di associazione/creazione del proprio profilo ORCID: cliccare su «Crea o associa il tuo ORCID iD»

| $\leftarrow \rightarrow \mathbb{C} \ \Uparrow$ https://iris.univ | r.it/mydspac  | e                                                                                                    |                              | 5                      |
|------------------------------------------------------------------|---------------|----------------------------------------------------------------------------------------------------|------------------------------|------------------------|
| 🗰 App 🔺 Bookmarks 🗋 sicurezza-lavor                              | o 🗀 Bambini   | 🗀 Ricerca 🗋 Università 🗋 Liaison Office 🗋 Brevetti 🦳 Fonti 🗋 Innovazione 🗋 Personale                                                                                                    | Wordpress                    | 🦲 Altri Prefer         |
| <pre></pre>                                                      | Nuovo prod    | Profilo ORCID ×                                                                                                    | sei in: Visione personale +  |                        |
| Luca GUARNIERI                                                   | 🖀 Deskto      | Attenzione, il tuo profilo utente non risulta associato ad un identificativo ORCID oppure non hai ancora<br>autorizzato IRIS ad operare sul tuo profilo ORCID.<br>Di seguito trovi alcune informazioni sul progetto ORCID                                                                                                    |                              | Italiano -             |
| Portale pubblico                                                 | Deskt         | Cosa è ORCID                                                                                                    |                              |                        |
| Prodotti                                                         | Le mie re     | ORCID è un acronimo, l'abbreviazione di Open Researcher and Contributor ID. ORCID Inc. è                                                                                                    |                              |                        |
| Reportistica e Analisi                                           |               | un'organizzazione internazionale, interdiscipilnare, aperta, non a scopo di lucro, istituita nel 2010<br>a beneficio di tutti i soggetti interessati: istituzioni di ricerca, enti finanziatori della ricerca,<br>organizzazioni, editori e ricercatori.                                                                                                    |                              | <b>2</b> T             |
|                                                                  | Cerca         | Perché utilizzare ORCID                                                                                                    | Esportazione  Carica una vis | sualizzazione 🔻        |
|                                                                  |               | Utilizzando un identificativo univoco ed aperto per i ricercatori è possibile superare i problemi di<br>disambiguazione degli autori. Attribuire correttamente risultati e attività di ricerca è un passo                                                                                                    |                              |                        |
|                                                                  | Dati ria      | imprescindibile per il giusto riconoscimento dell'attività di ricerca di ogni studioso. ORCID è lo standard di fatto per l'identificazione di ricercatori e studiosi, supportato da un sempre maggior                                                                                                    | na modifica 🗸 🗸              | Azioni                 |
|                                                                  | Visualizz     | semplifica e velocizza l'interazione con i vari sistemi evitando e/o riducendo la necessità di<br>imputazione diretta di informazioni da parte del ricercatore.                                                                                                    | Dressderte                   |                        |
|                                                                  |               | Come fare per ottenere un ORCID                                                                                                    | ← Precedente                 | Successivo→            |
|                                                                  |               | La registrazione di un identificativo ORCID è gratuita. Per creare il tuo identificativo ed associarlo                                                                                                    |                              |                        |
|                                                                  | Powered by If |                                                                                                    | •                            | INECA Copyright © 2015 |
|                                                                  |               | Ho gia un ORCID, come posso associario                                                                                                    |                              |                        |
|                                                                  |               | Utilizza il pulsante "Crea o associa il tuo ORCID iD" in coda a questo testo informativo, nella<br>pagina che ti verrà mostrata potrai procedere con l'associazione al tuo ORCID direttamente sul<br>sito ORCID effettuando la login. Se hai dimenticato le credenziali di accesso al tuo profilo ORCID<br>potrai effettuarne il recupero seguendo le indicazioni presenti nella schermata di login ORCID. |                              |                        |
| Cliccando sui v                                                  | /ari pa       | ragrafi della finestra pop                                                                                                    |                              |                        |
| up è possibile                                                   | e aver        | e maggiori informazioni                                                                                                    |                              |                        |

sulle procedure da seguire

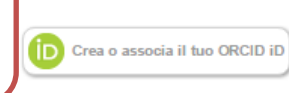

### Gentile Nome COGNOME,

tramite questa pagina è possibile avviare il processo di acquisizione e/o associazione di un identificativo ORCID per tutte le applicazioni registrate per la sua istituzione. Di seguito sono riportate alcune brevi informazioni su ORCID

Cosa è ORCID

Perchè utilizzare ORCID

Come fare per ottenere un ORCID

Ho già un ORCID, come posso associarlo

#### Altre domande

Le seguenti applicazioni sono riconducibili alla sua istituzione, la invitiamo a concedere l'autorizzazione ad operare su ORCID per tutte le applicazioni al fine di beneficiare del maggior numero possibile di servizi. Potrà revocare le autorizzazioni concesso in qualsiasi momento a partire dal suo profilo ORCID.

#### Italian National ORCID Hub

Questa applicazione consente l'interoperabilità tra tutte le applicazioni di interesse Nazionale e Locale (istituzionale) connesse al progetto I.R.ID.E. Autorizzando l'applicazione beneficerà di servizi di notifica e interscambio di dati tra le varie applicazioni connesse inclusi eventuali sistemi locali in uso presso le istituzioni italiane dei ricercatori e studiosi con cui collabora.

#### Università degli studi di Verona

L'installazione IRIS della sua Università sarà in grado di dialogare con il registro ORCID offrendoLe servizi di alimentazione automatica in entrambe le direzioni. Potrà gestire le sue preferenze di sincronizzazione direttamente da IRIS

#### Login MIUR

Questa applicazione potrà utilizzare le informazioni presenti sul suo profilo ORCID per velocizzare la verifica e l'acquisizione dei dati.

D Crea un nuovo ORCID

### Se non si è certi di avere già un ORCID iD cliccare su «Crea un nuovo ORCID»!!!

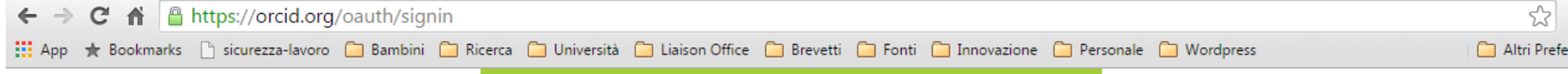

### ORCID

### Italian National ORCID Hub @

has asked for the following access to your ORCID Record

### 👁 🍫 C

Add funding items Update your affiliations Add education or employment Update your biographical information Update your works Read your ORCID record Add works Update your funding items

Se si è già registrati inserire la propria mail e password altrimenti, scegliere "Don't have an ORCID iD? Register"

| <b>~</b> | Allow this permission until I revoke it.                                      |
|----------|-------------------------------------------------------------------------------|
|          | You may revoke permissions on your account settings page. Unchecking this box |
|          | will grant permission this time only.                                         |
| This a   | application will not be able to see your ORCID password, or other             |
|          | info in your ORCID Record, Privacy Policy,                                    |

Don't have an ORCID iD? Register.

Email or iD

Password

nome.cognome@univr.it \*
------\*
Forgotten password?

Deny Authorize

# Scegliendo "Don't have an ORCID iD? **Register**" compare il form di registrazione ad **ORCID:** completarlo e cliccare su "Authorize"

### ORCID

### Italian National ORCID Hub 2

has asked for the following access to your ORCID Record

👁 🍫 C

Add education or employment Read your ORCID record Update your funding items Update your works Update your biographical information Add funding items Update your affiliations Add works

Allow this permission until I revoke it. You may revoke permissions on your account settings page. Unchecking this box will grant permission this time only.

This application will not be able to see your ORCID password, or other private info in your ORCID Record. **Privacy Policy**.

Already have an ORCID iD? Sign In.

As per ORCID's **terms and conditions**, you may only register for an ORCID iD for yourself.

| First name       | Simone                | * 2 |
|------------------|-----------------------|-----|
| Last name        | SPREA                 |     |
| Email            | simone.sprea@univr.it | *   |
| Re-enter email   |                       | *   |
| Password         |                       | * 2 |
| Confirm password |                       | *   |

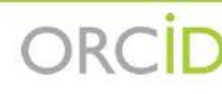

#### Nome COGNOME

http://orcid.org/0000-0002-2259-161X

(Not You?)

#### IRIS O

**ABOUT:** RIS è la soluzione IT che facilita la raccolta e la gestione dei dati relativi alle attività e ai prodotti della ricerca. Fornisce a ricercatori, amministratori e valutatori gli strumenti per monitorare i risultati della ricerca, aumentarne la visibilità e allocare in modo efficace le risorse disponibili. IRIS is the IT solution to facilitate the collection and management of data and activities related to research product.

has asked for the following access to your ORCID Record

### • 🕈 C

Add funding items Update your affiliations Add education or employment Update your biographical information Update your works Read your ORCID record Add works Update your funding items

Allow this permission until I revoke it. You may revoke permissions on your account settings page. Unchecking this box will grant permission this time only.

This application will not be able to see your ORCID password, or other private info in your ORCID Record. Privacy Policy.

Deny Authorize

# A seguito delle autorizzazioni il sistema riporterà alla pagina di IRIS.

Il sistema vi chiederà di consentire lo scambio di dati tra ORCID, IRIS e LoginMIUR. Cliccate il tasto «Authorize»

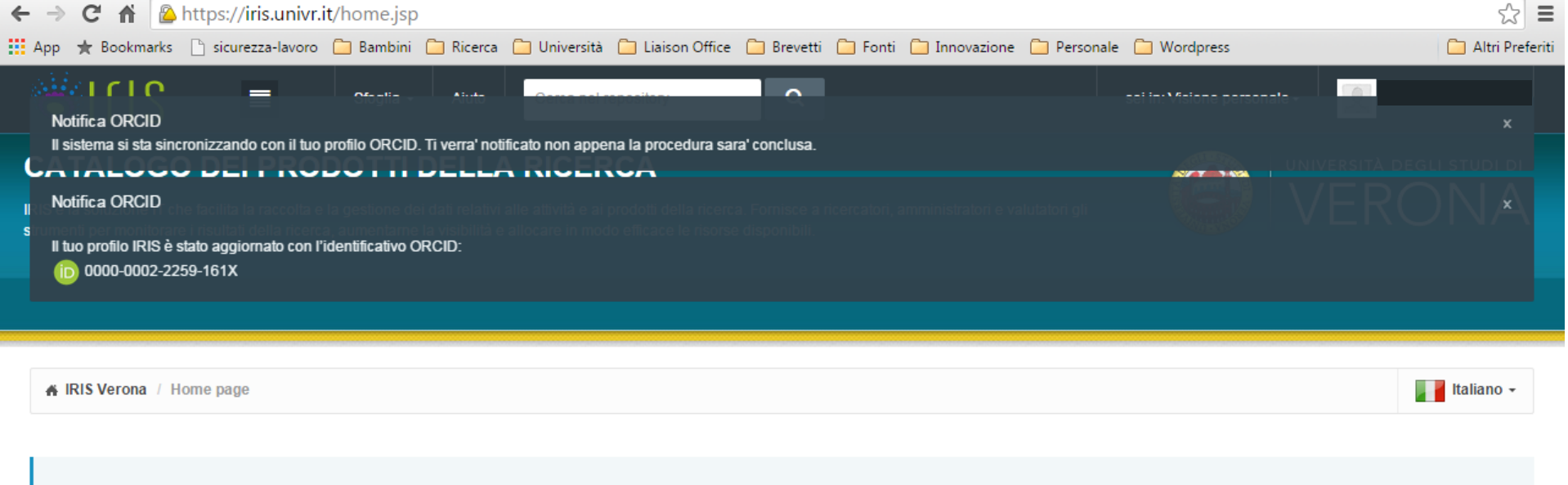

#### **Benvenuti in IRIS!**

IRIS è la nuova versione del catalogo della ricerca dell'Università di Verona che sostituisce U-GOV.

IRIS è anche l'archivio istituzionale Open Access destinato a raccogliere, conservare e rendere visibile la produzione scientifica dell'Università degli Studi di Verona.

I prodotti già inseriti in U-GOV sono ora stati trasferiti in IRIS.

È possibile inserire nuovi prodotti o integrare i dati di quelli già inseriti, accedendo a IRIS (pulsante Login in alto a destra) con le proprie credenziali GIA.

Guide e video tutorial sono disponibili a questo link.

Powered by IRIS - about IRIS - Utilizzo dei cookie

Il sistema segnalerà che l'operazione è terminata e comunicherà il relativo ORCID Id. Si riceverà una mail di notifica che richiede la conferma dell'indirizzo di posta elettronica indicato

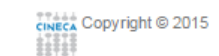

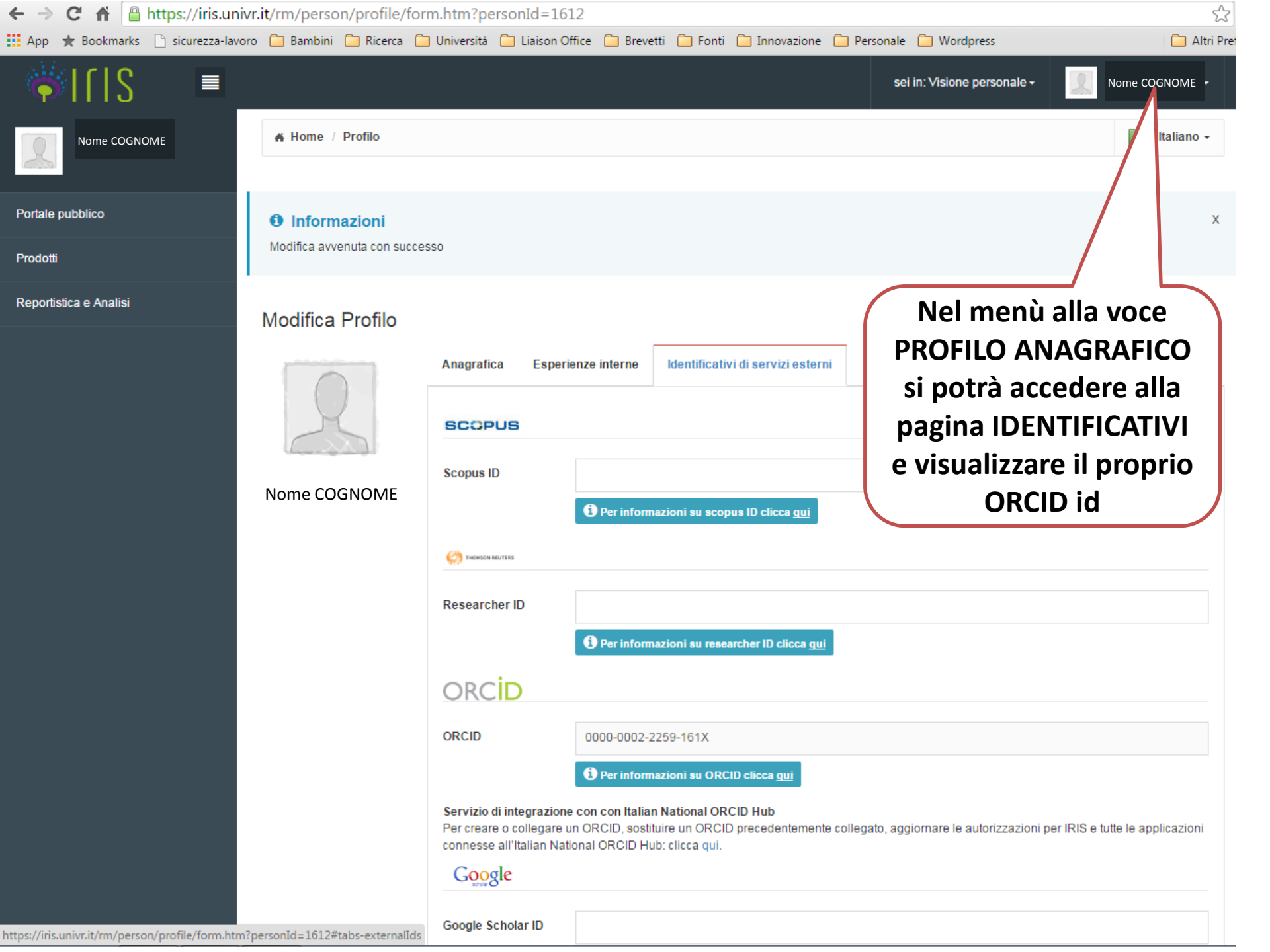

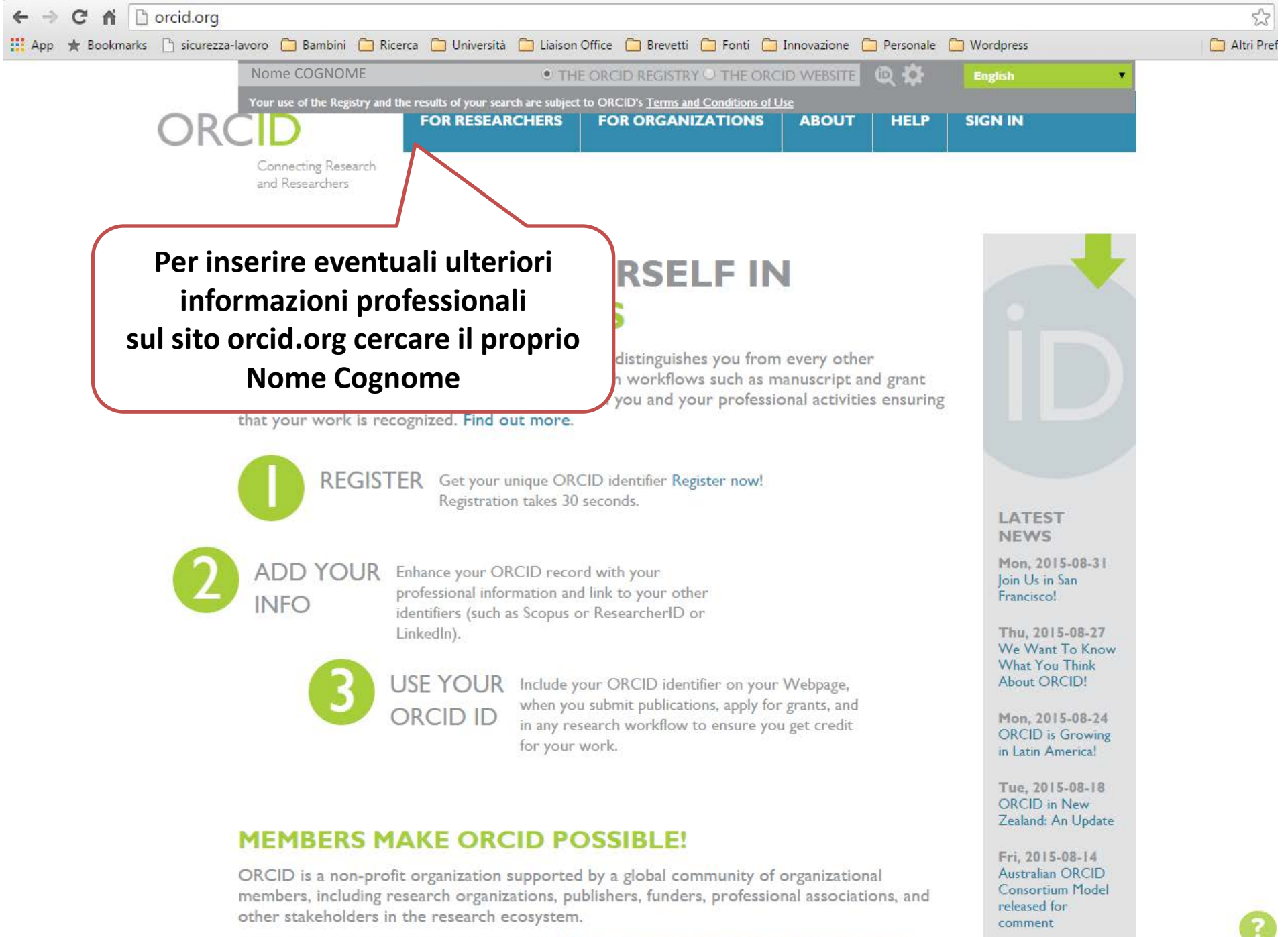

Curious about who our members are? See our complete list of member organizations

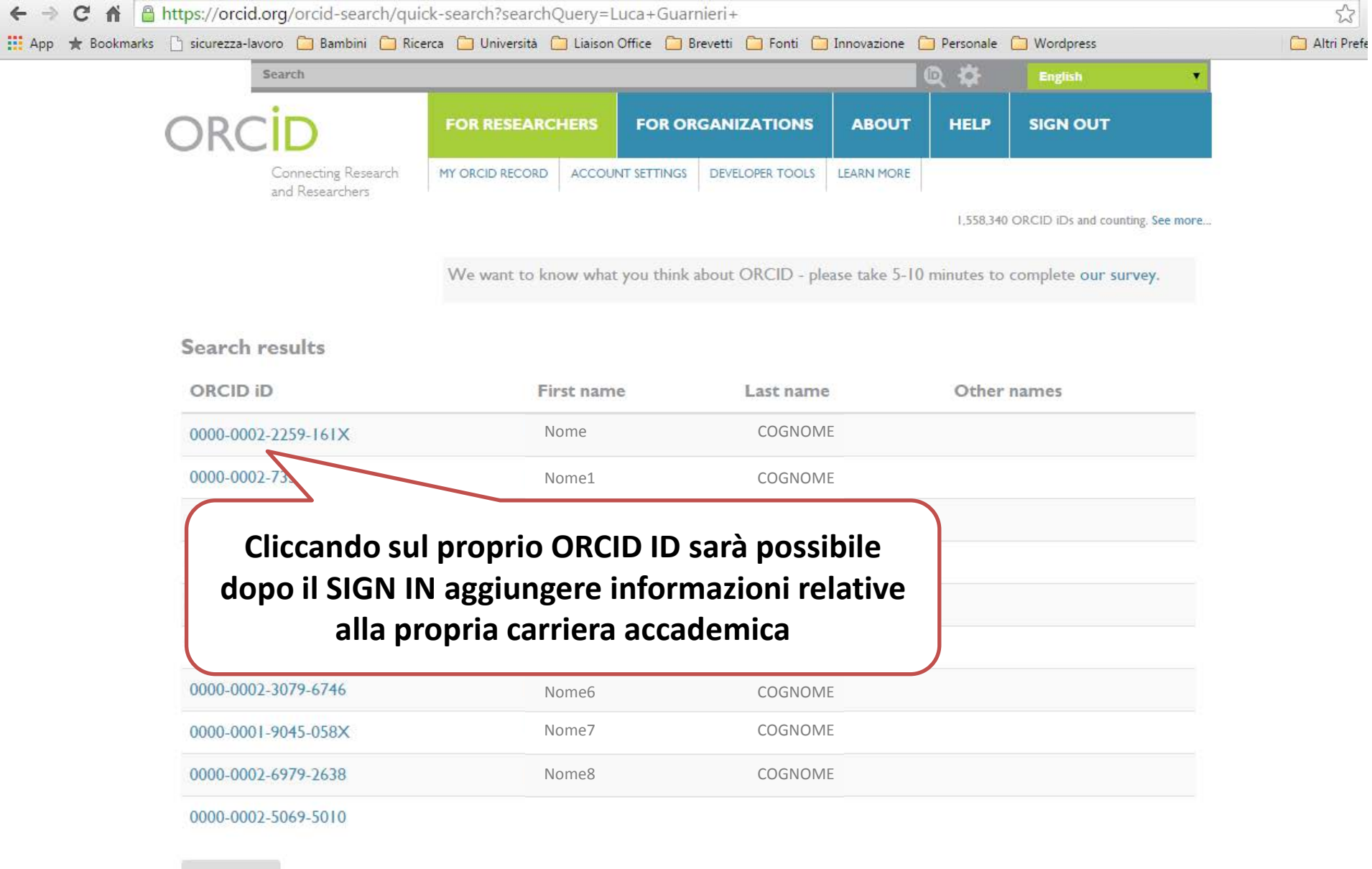

Show more

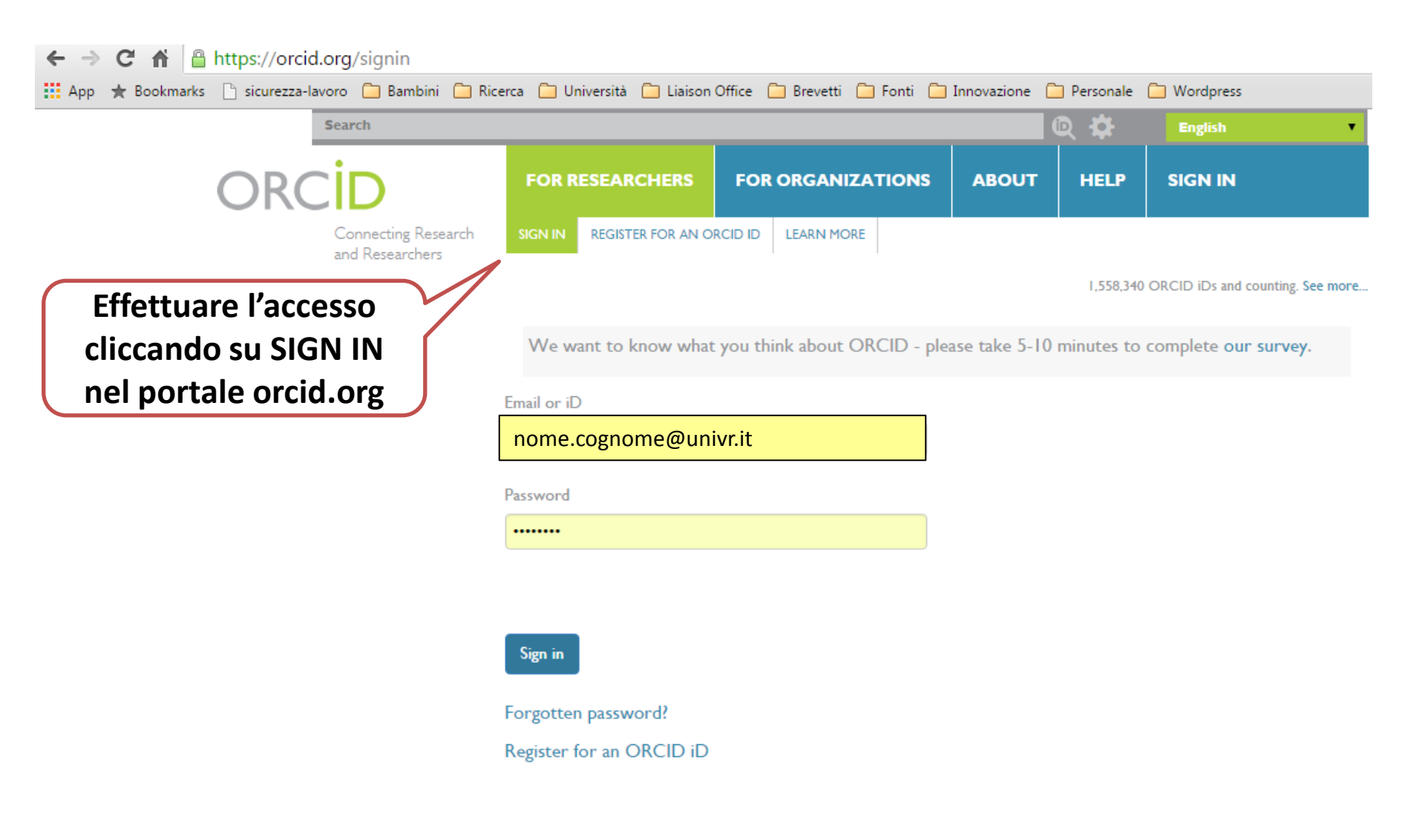

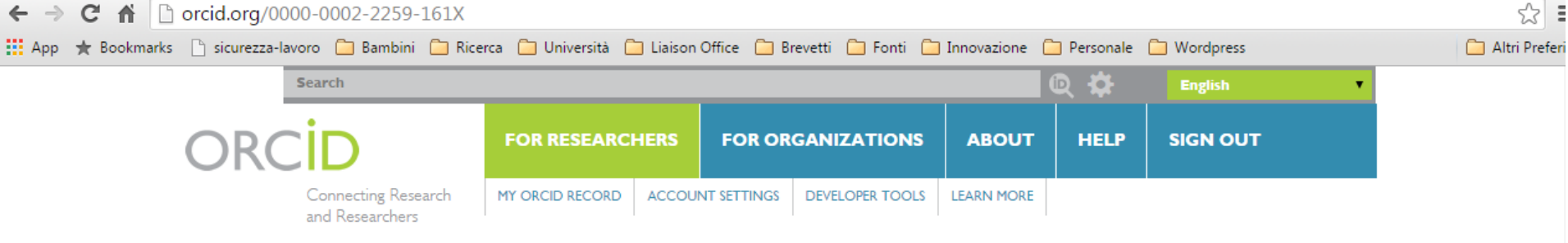

1,558,340 ORCID iDs and counting. See more ...

Created: 2015-08-27

We want to know what you think about ORCID - please take 5-10 minutes to complete our survey.

| Nome COGNOME                                                   | ✓ Education (I)                                    |                     | \$\$ Sort |
|----------------------------------------------------------------|----------------------------------------------------|---------------------|-----------|
| ORCID ID<br>orcid.org/0000-0002-2259-161X<br>Return to my view | Università degli Studi di<br>2002-06<br>Dottore in |                     |           |
| Country<br>Italy                                               | Source                                             | Created: 2015-08-27 |           |
| Websites<br>www.univr.it/ricerca                               | ← Employment (I)                                   |                     | \$\$ Sort |
|                                                                | Università degli Studi di Verona: Verona, Vene     | eto, Italy          |           |

2004-05 to present

Source

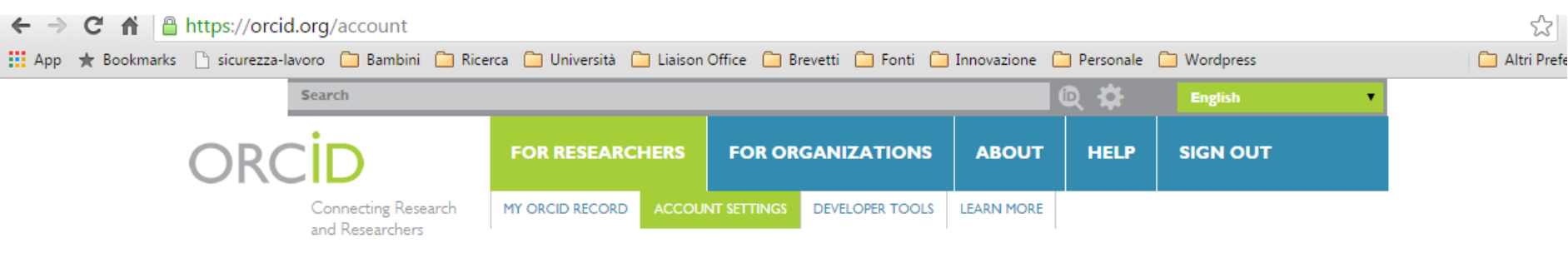

1,558,340 ORCID iDs and counting. See more ...

We want to know what you think about ORCID - please take 5-10 minutes to complete our survey.

### Nome COGNOME

**ORCID ID** 

Dorcid.org/0000-0002-2259-16 View public version

ACCOUNT SETTINGS MANAGE PERMISSIONS DEVELOPER TOOLS

### **Account settings**

| Email               | Edit                    |
|---------------------|-------------------------|
| Password            | Edit                    |
| Privacy preferences | Edit                    |
| Security question   | Edit                    |
| Email preferences   | Edit                    |
| Close account       | Close this ORCID record |

### **Trusted organizations**

You can allow permission for your ORCID Record to be updated by a trusted organisation. Find out more

| ORCID<br>record                                  | Approval<br>date | Access type                                                                                                    |   |
|--------------------------------------------------|------------------|----------------------------------------------------------------------------------------------------|---|
| IRIS<br>https://iris.univ<br>r.it                | 2015-09-<br>03   | Add education or employment; Read your ORCID record;<br>Update your funding items; Update your works; Update your<br>biographical information; Add funding items; Add works;<br>Update your affiliations | Ē |
| Italian National<br>ORCID Hub<br>https://orcidhu | 2015-09-<br>03   | Add education or employment; Read your ORCID record;<br>Update your funding items; Update your works; Update your<br>biographical information; Add funding items; Add works;                             | Ē |

# Il mio ORCID id è presente nelle pagine LOGIN MIUR?

 Se avete seguito le procedure di questo template potrete verificare se è stato registrato il vostro ORCID Id andando alla pagina:

https://loginmiur.cineca.it/ per LoginMiur

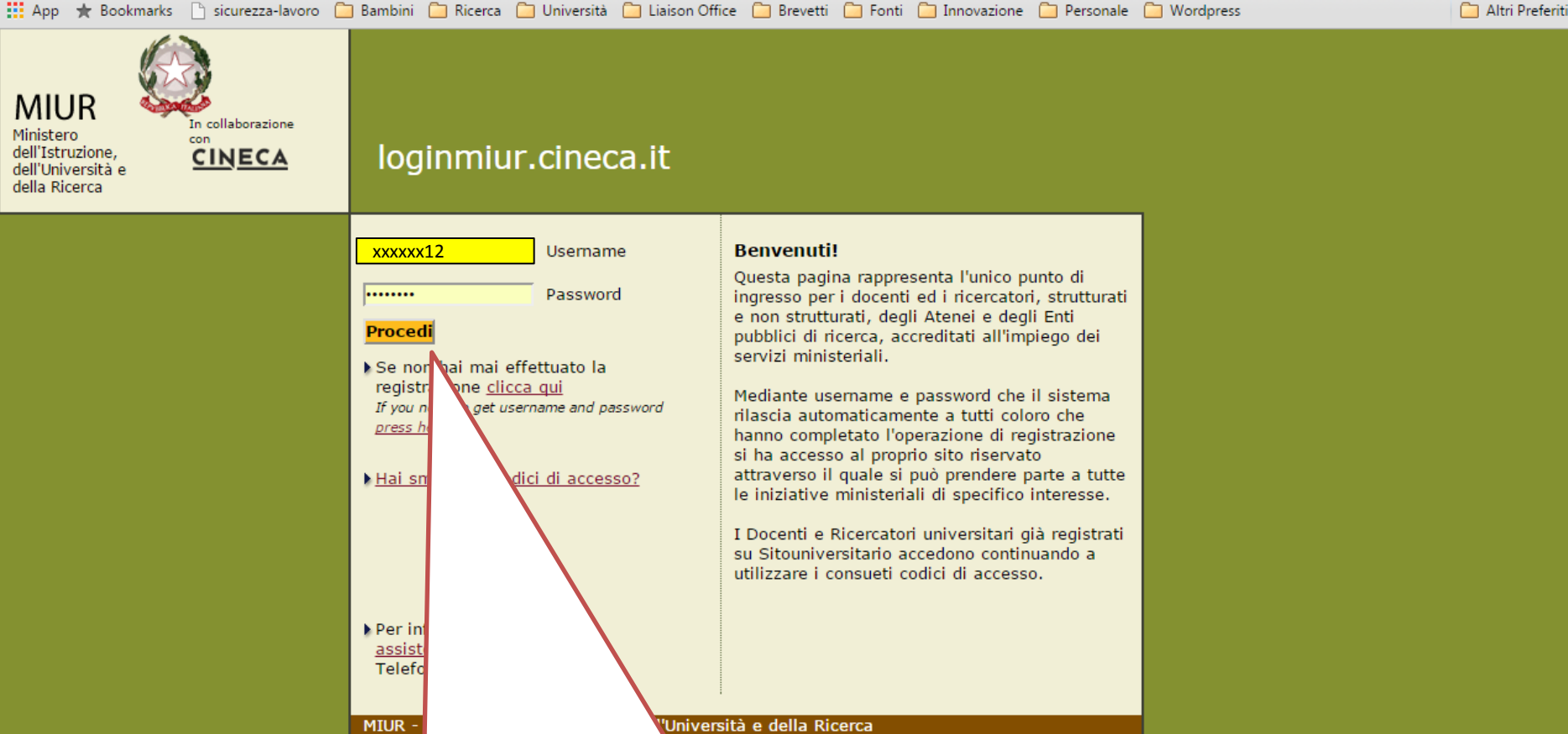

3

Ξ

Collegarsi a loginmiur.cineca.it con le proprie credenziali (ATTENZIONE: non sono le stesse di GIA UNIVR, in quanto trasmesse dal MIUR alla registrazione del sito)

# https://loginmiur.cineca.it

Una volta effettuato l'accesso ciascun docente troverà nel menù di destra la voce ORCID

| MIUR<br>Ministero dell'Istruzione<br>dell'Università e della Ricerca | in collaborazione<br>con:<br>CINECA |
|----------------------------------------------------------------------|-------------------------------------|
| Per modificare i vostri dati                                         |                                     |
| Dati personali                                                       |                                     |
| Cambia password                                                      |                                     |
| Curriculum                                                           |                                     |
| Pubblicazioni                                                        |                                     |
| Premi e Resp. scientifiche                                           |                                     |

| - · · · · · · · · · · · · · · · · · · ·                     |
|-------------------------------------------------------------|
| Iniziative MIUR                                             |
| Abilitazione Scientifica Nazionale (Bando<br>Commissario) » |
| Prin (Cofin) »                                              |
| Dottorati »                                                 |
| FIRB »                                                      |
| Futuro in Ricerca »                                         |
| SIR »                                                       |
| Reclutamento »                                              |
| ORCID »                                                     |
| Inquadramento Settore Concorsuale »                         |
|                                                             |

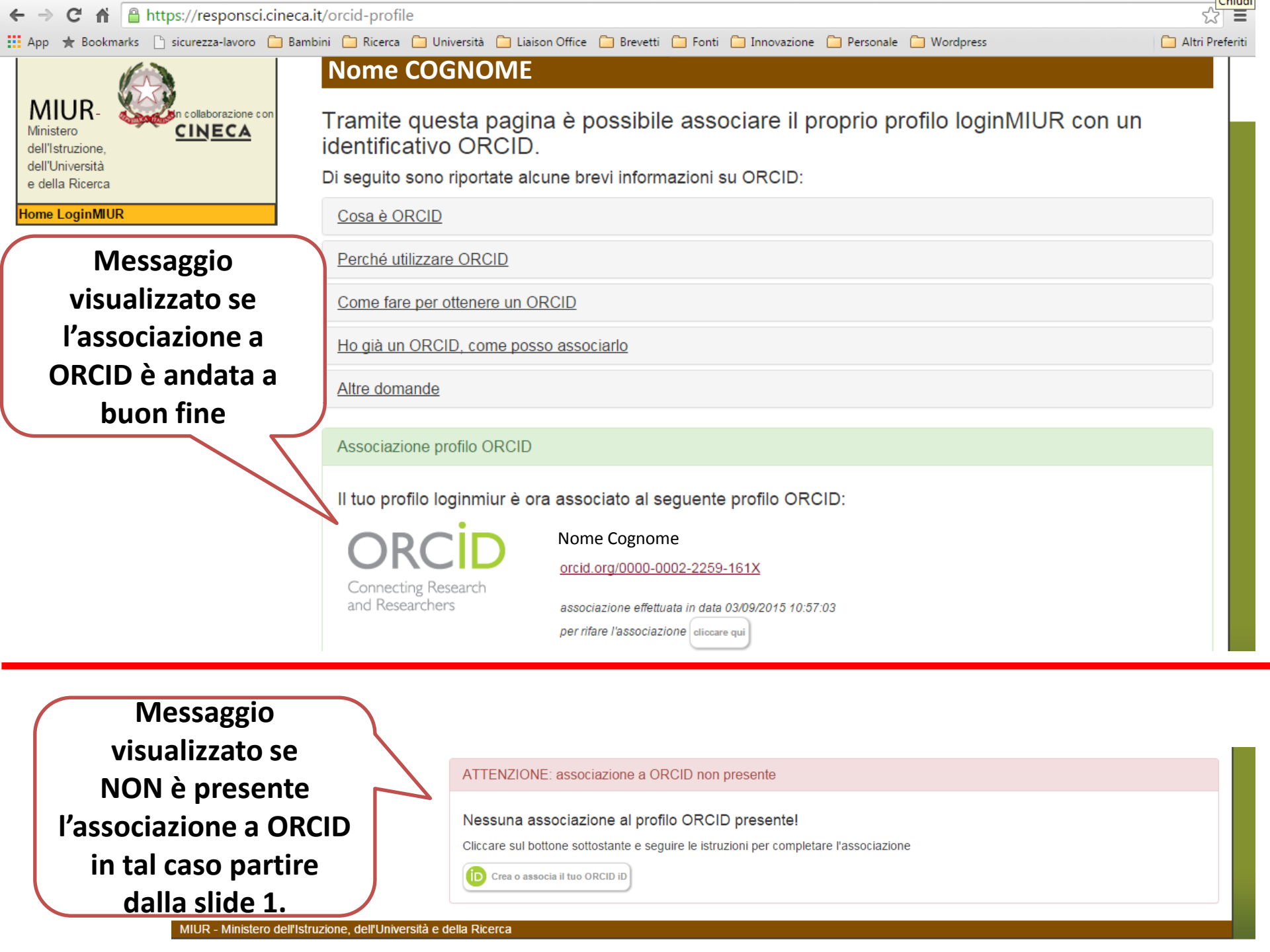

Area Ricerca – Liaison Office Per informazioni contattare sviluppo.ricerca@ateneo.univr.it